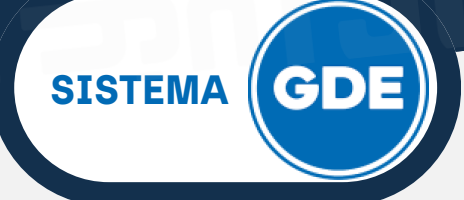

La misma tiene como finalidad administrar en grupos a los usuarios que serán destinatarios del documento confeccionado, una vez firmado.

Para confeccionar estos grupos, se puede acceder desde la pantalla principal del módulo de Comunicaciones Oficiales (**CCOO**) a través de **"Adm. Lista de Distribución"**.

| Gesti<br>Comu             | ón Documental El<br>unicaciones Oficia   | ectrónica<br>les              |                   |                                          | Ingrese el número GDE | <u>(</u> ବ +                       | ASFLORES 🍐 🏭 🕞<br>PRVCCOOLXFRTT00 |
|---------------------------|------------------------------------------|-------------------------------|-------------------|------------------------------------------|-----------------------|------------------------------------|-----------------------------------|
| Mis Tareas                | areas otros Usuarios<br>areas Pendientes | Tareas Supervisados           | Bandeja CO B      | andeja CO Supervisados Sector Mesa       | Consulta CO           |                                    |                                   |
| Inicio de D               | ocumento 🛛 😧                             | 🕑 Adm. Lista de Di            | stribución 🔻 Filt | ros                                      |                       |                                    |                                   |
| Nombre tarea              | Fecha últ.<br>modif.                     | Enviado por                   | Derivado por      | Referencia                               |                       | Tipo doc.                          | Acciones                          |
| Confeccionar<br>Documento | 11-04-2024<br>12:34                      | Alejandro Sebastian<br>Flores | N/D               | SAD - DGA#MPEM - ÁREA DE GESTIÓN PRE     | SUPUESTARIA           | Solicitud de alta de<br>Documentos | Ejecutar 👻 🖸                      |
| Confeccionar<br>Documento | 11-04-2024<br>10:53                      | Alejandro Sebastian<br>Flores | N/D               | SAD - DGE#MSEG - Área de Gestión Presupu | estaria               | Solicitud de alta de<br>Documentos | Ejecutar 💌 💿                      |

También, desde un documento con característica **COMUNICABLE**, puede ser confeccionada desde la ventana **"Producir documento"**, presionando sobre el botón **"Destinatarios".** 

| Producir documento                                                 |                                                     | ×                                               |
|--------------------------------------------------------------------|-----------------------------------------------------|-------------------------------------------------|
| **                                                                 | Referencia                                          | ueba archivos embebidos Previsualizar           |
| Historial                                                          | <b>X Producción</b> Archivos                        | de Trabajo 📑 Archivos Embebidos 📃 Datos Propios |
| Destinatarios                                                      |                                                     |                                                 |
| Revisar                                                            | FORMULARIO DE SOLICITUE                             | DE DOCUMENTOS                                   |
| e_e Modificar Lista                                                | Teléfono Contacto                                   | 388123123                                       |
| Firmantes                                                          | Apellidos y Nombres del responsable de la solicitud | Usuario Modernización                           |
|                                                                    | 🗢 😑 DATOS DEL DOCU                                  | менто                                           |
| Quiero recibir un aviso                                            | Repartición y Sector                                | SIP#MPEM                                        |
| cuando el documento<br>se firme.                                   | Nombre del Documento a cre                          | ear Prueba                                      |
| Quiero enviar un<br>correo electrónico al<br>receptor de la tarea. | Función del Documento                               | Esto es una prueba                              |
| receptor de la tarca.                                              | Tipo de Producción                                  | LIBRE                                           |
|                                                                    | CARACTERISTICA DEL DOCI                             |                                                 |
|                                                                    | <u>Última modificación hoy a las 18</u>             | 3:01 por AARACENA Guardar Cancelar              |

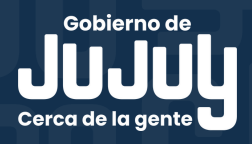

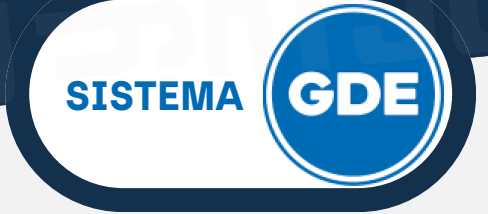

Desde la siguiente vista, deberá hacer click sobre **"Adm. Lista de Distribución".** 

| Definir Destinatario                                   |                             |             |                              | × |
|--------------------------------------------------------|-----------------------------|-------------|------------------------------|---|
| Destinatario<br>Copia<br>Copia Oculta<br>Adm. Lista de | Distribución                | 0           | Nombre Lista de Distribución |   |
| Para selecciona<br>Nota externa<br>Mensaje             | destinatarios no digitales. |             |                              |   |
|                                                        |                             | <i>li</i> . |                              |   |
|                                                        | Aceptar Cancelar            |             | Cargar                       |   |

Desde ambos accesos, visualizará la siguiente ventana y deberá seleccionar **"Nueva Lista de Distribución"**. A continuación, se desplegará una vista donde se podrá asignar un **Nombre a la Lista de Distribución**. Ingrese el nombre y presione sobre **"Guardar"**.

| Lista de Distribuciones                    |          | × |
|--------------------------------------------|----------|---|
| Adm. Lista de Distribución                 |          |   |
| Nueva Lista de Distribución                |          |   |
| < 1         / 1         >                  |          |   |
| Nombre Lista de Distribución               | Acciones |   |
|                                            |          |   |
| Lista Distribucion                         | ×        |   |
| Nombre Lista de distribución AC_Documentos |          |   |
| Guardar 🗶 Cancelar                         |          |   |
| – Usuarios de Lista de Distribución –      |          |   |
|                                            |          |   |

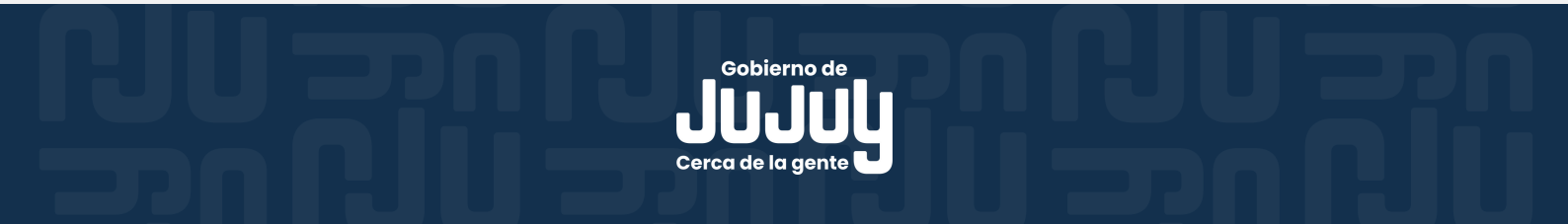

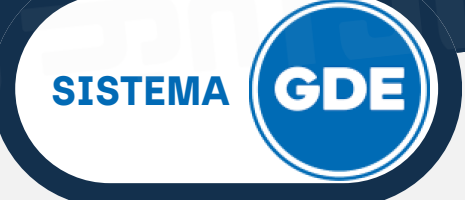

El sistema agregará a la pantalla el botón **"Modificar nombre de Lista de Distribución"**, desde donde se podrá cambiar el nombre agregado previamente.

A demás se podrá modificar o eliminar la Lista a través de las Acciones "Modificar" o "Eliminar", según corresponda.

|   | Lista de Distribuciones                                                | ×                        |
|---|------------------------------------------------------------------------|--------------------------|
|   | Adm. Lista de Distribución                                             | _                        |
|   | Nueva Lista de Distribución     Modificar nombre Lista de distribución | n                        |
|   | <pre></pre>                                                            | [1-1/1]                  |
|   | Nombre Lista de Distribución                                           | Acciones                 |
|   | AC_Documentos                                                          | Modificar 🗙 Eliminar 🔰 2 |
|   |                                                                        |                          |
|   |                                                                        |                          |
|   |                                                                        |                          |
| ( | l leveries de Liste de Distribución                                    |                          |
| 3 | Usuarios de Lista de Distribución                                      |                          |
|   | O Destinatario X Eliminar                                              |                          |

También, se podrán cargar a los usuarios a agrupar en la Lista de Distribución seleccionando **"Modificar"** y luego presionando el botón **"+Destinatario"**.

Cabe aclarar que se debe cargar un **usuario a la vez**, repitiendo el proceso que se explica a continuación:

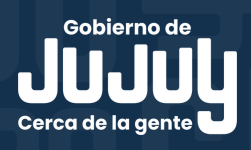

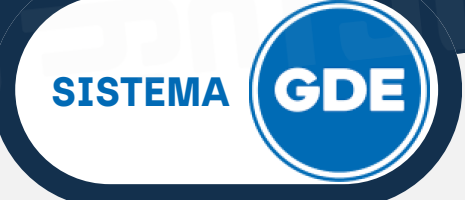

#### Agregar usuarios destinatarios:

Desde el botón **"+Destinatarios"**, se agregan los usuarios que necesitan estar en la lista. Luego, se finaliza la carga con el botón **Guardar**.

| Lista Distribu    | ción Usuario                                                                                   |   | × |
|-------------------|------------------------------------------------------------------------------------------------|---|---|
| Ecosistema        | JUJ                                                                                            | ٩ |   |
| Usuario:          | ALAN MIGUEL ANGEL LUCENA( ALUCENA - DPDAF#MDEP )                                               |   | * |
|                   | Atilio Miguel Cruz( AMCRUZ - SNAF#MDH )<br>ENRIQUE MIGUEL DIONICIO( EDIONICIO - AC#MDEP )      |   |   |
| ombre Complet     | FERNANDO MIGUEL PEREYRA( FMPEREYRA - HNSP#MS )<br>GONZALO MIGUEL BURGOS( GMBURGOS - DIP#IVUJ ) |   |   |
| lejandro Sebastia | Jose Miquel Cortez( JMCORTEZ - MCT )                                                           |   |   |

Una vez que se completó la lista con los usuarios destinarios, se debe hacer click en el botón **"Guardar"**, y luego, proceder a cerrar la Lista.

|            |                                                                                                    | Adm. Lista de Distri                                                                                                    | bución                                                                                                    |                                                                                 |                                                                                                    |
|------------|----------------------------------------------------------------------------------------------------|----------------------------------------------------------------------------------------------------|----------------------------------------------------------------------------------------------------|---------------------------------------------------------------------------------|----------------------------------------------------------------------------------------------------|
| O N        | lueva Lista de Distribución 🖉                                                                                                    | Modificar nombre Lista de                                                                                                    | distribución                                                                                                    |                                                                                 |                                                                                                    |
|            |                                                                                                    | 《 < 1 / 1                                                                                                    | > >>                                                                                                    |                                                                                 | [1-1/                                                                                                    |
| Nombr      | e Lista de Distribución                                                                                                    |                                                                                                    |                                                                                                    | Acciones                                                                        |                                                                                                    |
| AC_Doc     | cumentos                                                                                                    |                                                                                                    |                                                                                                    | 🖋 Modificar 🗙 Eliminar                                                          | [1-1/]<br>s<br>ar<br>[1-4/4<br>Acción<br>©<br>(©)<br>(©)<br>(©)                                             |
|            |                                                                                                    |                                                                                                    |                                                                                                    |                                                                                 |                                                                                                    |
|            |                                                                                                    |                                                                                                    |                                                                                                    |                                                                                 |                                                                                                    |
|            |                                                                                                    |                                                                                                    |                                                                                                    |                                                                                 |                                                                                                    |
|            |                                                                                                    |                                                                                                    |                                                                                                    |                                                                                 |                                                                                                    |
|            |                                                                                                    |                                                                                                    |                                                                                                    |                                                                                 |                                                                                                    |
| Usua       | arios de Lista de Distribución                                                                                                    |                                                                                                    |                                                                                                    |                                                                                 |                                                                                                    |
| <b>O</b> D | estinatario 🗙 Eliminar                                                                                                    |                                                                                                    |                                                                                                    |                                                                                 |                                                                                                    |
|            |                                                                                                    |                                                                                                    |                                                                                                    |                                                                                 |                                                                                                    |
|            |                                                                                                    | 《 〈 1 /1                                                                                                    | > >>                                                                                                    |                                                                                 | [1-4/4                                                                                                    |
|            | Nombro Complete                                                                                                    |                                                                                                    | > >                                                                                                    | Popartición                                                                     | [1-4/4                                                                                                    |
|            | Nombre Completo                                                                                                    | «   <                                                                                                    | > »<br>Ecosistema                                                                                                    | Repartición                                                                     | [1-4/4<br>Acción                                                                                            |
|            | Nombre Completo<br>Alejandro Sebastian Flores                                                                                                | «     <                                                                                                    | Ecosistema                                                                                                    | Repartición<br>SIP#MPEM                                                         | [1-4/4<br>Acción                                                                                            |
|            | Nombre Completo<br>Alejandro Sebastian Flores<br>MIGUEL ANGEL DOMINGUEZ                                                                      | «     <                                                                                                    | > ><br>Ecosistema<br>JUJ<br>JUJ                                                                                                    | Repartición<br>SIP#MPEM<br>SIP#MPEM                                             | [1-4/4<br>Acción<br>⑧                                                                                       |
|            | Nombre Completo<br>Alejandro Sebastian Flores<br>MIGUEL ANGEL DOMINGUEZ<br>Sofia Belen Graciela Pereira                                      | «     <                                                                                                    | > ><br>Ecosistema<br>JUJ<br>JUJ<br>JUJ                                                                                                    | Repartición<br>SIP#MPEM<br>SIP#MPEM<br>SIP#MPEM                                 | [1-4/4<br>Acción<br>(*)<br>(*)<br>(*)                                                                       |
|            | Nombre Completo<br>Alejandro Sebastian Flores<br>MIGUEL ANGEL DOMINGUEZ<br>Sofia Belen Graciela Pereira<br>Anahi Aracena                     | Image: Constraint of the second second se | >     >>       Ecosistema       JUJ       JUJ       JUJ       JUJ       JUJ                                                                                                    | Repartición       SIP#MPEM       SIP#MPEM       SIP#MPEM       SIP#MPEM         | [1-4/4<br>Acción<br>③<br>③<br>③<br>③                                                                        |
|            | Nombre Completo         Alejandro Sebastian Flores         MIGUEL ANGEL DOMINGUEZ         Sofia Belen Graciela Pereira         Anahi Aracena | «     <                                                                                                    | >     >>       Ecosistema       JUJ       JUJ       JUJ       JUJ       JUJ                                                                                                    | Repartición<br>SIP#MPEM<br>SIP#MPEM<br>SIP#MPEM<br>SIP#MPEM                     | [1-4/4<br>Acción<br>③<br>③<br>③                                                                             |
|            | Nombre Completo<br>Alejandro Sebastian Flores<br>MIGUEL ANGEL DOMINGUEZ<br>Sofia Belen Graciela Pereira<br>Anahi Aracena                     | «     <                                                                                                    | >     >>       Ecosistema       JUJ       JUJ       JUJ       JUJ       JUJ                                                                                                    | Repartición<br>SIP#MPEM<br>SIP#MPEM<br>SIP#MPEM<br>SIP#MPEM                     | [1-4/4<br>Acción<br>③<br>③<br>③                                                                             |
|            | Nombre Completo<br>Alejandro Sebastian Flores<br>MIGUEL ANGEL DOMINGUEZ<br>Sofia Belen Graciela Pereira<br>Anahi Aracena                     | «     <                                                                                                    | Solution      Cancelar      Cancelar      Solution      Concelar      Cancelar      Cancelar      Cancelar      Cancelar      Cancelar      Cancelar                                                                                                    | Repartición<br>SIP#MPEM<br>SIP#MPEM<br>SIP#MPEM<br>SIP#MPEM                     | [1-4/4<br>Acción<br>③<br>③<br>③                                                                             |
|            | Nombre Completo<br>Alejandro Sebastian Flores<br>MIGUEL ANGEL DOMINGUEZ<br>Sofia Belen Graciela Pereira<br>Anahi Aracena                     | «     <                                                                                                    | Solution      Solution       Solution       Solution       Solution       Solutio | Repartición<br>SIP#MPEM<br>SIP#MPEM<br>SIP#MPEM<br>SIP#MPEM                     | [1-4/4<br>Acción<br>③<br>③<br>③<br>③                                                                        |
|            | Nombre Completo<br>Alejandro Sebastian Flores<br>MIGUEL ANGEL DOMINGUEZ<br>Sofia Belen Graciela Pereira<br>Anahi Aracena                     | «     <                                                                                                    |                                                                                                    | Repartición       SIP#MPEM       SIP#MPEM       SIP#MPEM       SIP#MPEM         | [1-4/4<br>Acción<br>©<br>©<br>©<br>©                                                                        |
|            | Nombre Completo<br>Alejandro Sebastian Flores<br>MIGUEL ANGEL DOMINGUEZ<br>Sofia Belen Graciela Pereira<br>Anahi Aracena                     | «     <                                                                                                    | Solution     Solution      | Repartición         SIP#MPEM         SIP#MPEM         SIP#MPEM         SIP#MPEM | <ul> <li>[1-4/4</li> <li>Acció</li> <li>③</li> <li>③</li> <li>③</li> <li>③</li> <li>③</li> <li>③</li> </ul> |

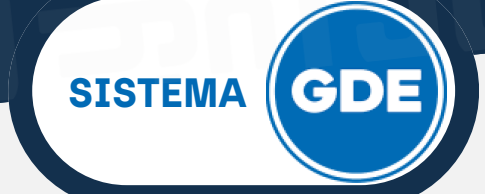

| Creación Lista Distribución                                        | × |
|--------------------------------------------------------------------|---|
| Se han aplicado correctamente los cambios en lista de distribución |   |
| ок                                                                 |   |
|                                                                    |   |

Existe la opción de **borrar a un usuario** haciendo click sobre la casilla y tocando el botón **Eliminar**.

### UTILIZACIÓN DE LA LISTA DE DISTRIBUCIÓN

Desde la ventana **"Producir Documento"**, deberá presionar el botón **"Destinatarios"**.

| Producir documento                        | ×                                                                     |
|-------------------------------------------|-----------------------------------------------------------------------|
| **                                        | Referencia Previsualizar                                              |
| Historial                                 | Producción 🕑 Archivos de Trabajo 📑 Archivos Embebidos 🔰 Datos Propios |
| Enviar a<br>Revisar                       | FORMULARIO DE SOLICITUD DE DOCUMENTOS                                 |
| Modificar Lista                           | Teléfono Contacto                                                     |
| Enviar a<br>Firmar                        | Apellidos y Nombres del responsable de la solicitud                   |
|                                           | DATOS DEL DOCUMENTO                                                   |
| Quiero recibir un aviso                   | Repartición y Sector                                                  |
| cuando el documento<br>se firme.          | Nombre del Documento a crear                                          |
| Quiero enviar un<br>correo electrónico al | Función del Documento                                                 |
| receptor de la tarea.                     | Tipo de Producción                                                    |
|                                           | CARACTERISTICA DEL DOCUMENTO                                          |
|                                           | Guardar Cancelar                                                      |

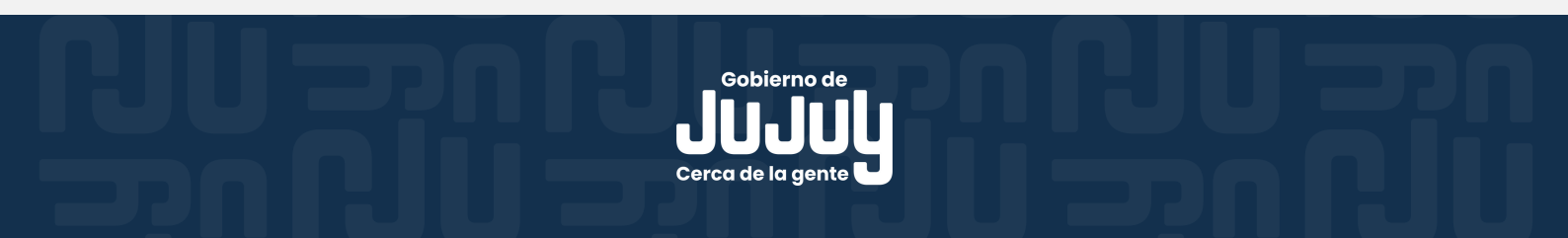

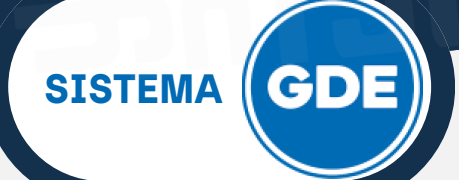

## UTILIZACIÓN DE LA LISTA DE DISTRIBUCIÓN

Se desplegará una pantalla en la que se visualizará, en el margen derecho, las distintas **Listas de Distribución** que se crearon previamente.

| Definir Destinatario                                                                     | s                                                    | ×                                              |
|------------------------------------------------------------------------------------------|------------------------------------------------------|------------------------------------------------|
| Destinatario<br>Copia<br>Copia Oculta<br>Adm. Lista d<br>Para selecciona<br>Nota externa | l<br>e Distribución<br>r destinatarios no digitales. | Nombre Lista de Distribución     AC_Documentos |
|                                                                                          | Aceptar Cancelar                                     | Cargar                                         |

La lista puede ser seleccionada para la opción **Destinatario**, **Copia** o **Copia Oculta**.

- 1. Seleccione la lista que requiera.
- 2. Luego, deberá colocar el cursor del mouse en el campo de la opción donde necesite cargar la lista (Destinatario, Copia o Copia Oculta)
- 3. Por último, desde el botón **"Cargar"**, se agrega la Lista seleccionada al campo elegido.

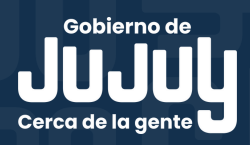

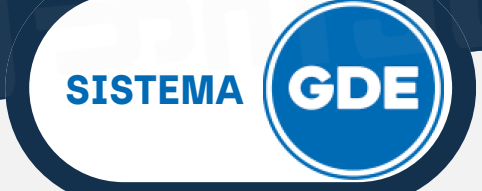

# UTILIZACIÓN DE LA LISTA DE DISTRIBUCIÓN

| Destinatario   | AC_Documentos,                 | • | Nombre Lista de Distribución |  |
|----------------|--------------------------------|---|------------------------------|--|
| Copia          |                                | • | ) AC_Documentos              |  |
| Copia Oculta   |                                | 0 |                              |  |
| Adm. Lista o   | le Distribución                |   |                              |  |
|                |                                |   |                              |  |
| Para seleccion | ar destinatarios no digitales. |   |                              |  |
| Nota extern    | a                              |   |                              |  |
| Mensaje        |                                |   |                              |  |
|                |                                |   |                              |  |
|                |                                |   |                              |  |
|                |                                |   |                              |  |
|                |                                |   |                              |  |
|                | Aceptar                        |   | 3 Cargar                     |  |
|                |                                |   |                              |  |

Una vez seleccionadas y cargadas las Listas presione el botón "Aceptar".

**IMPORTANTE**: No podrá agregar destinatarios repetidos, aunque estén en distintas Listas de Distribución.

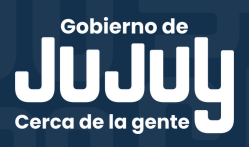